1) Nieuw document breedte 11 inch (27cm) x 8,8 inch (22cm). Maak dan een hulplijn in het midden van je document. Voor het liniaal tevoorschijn halen druk Ctrl + R.

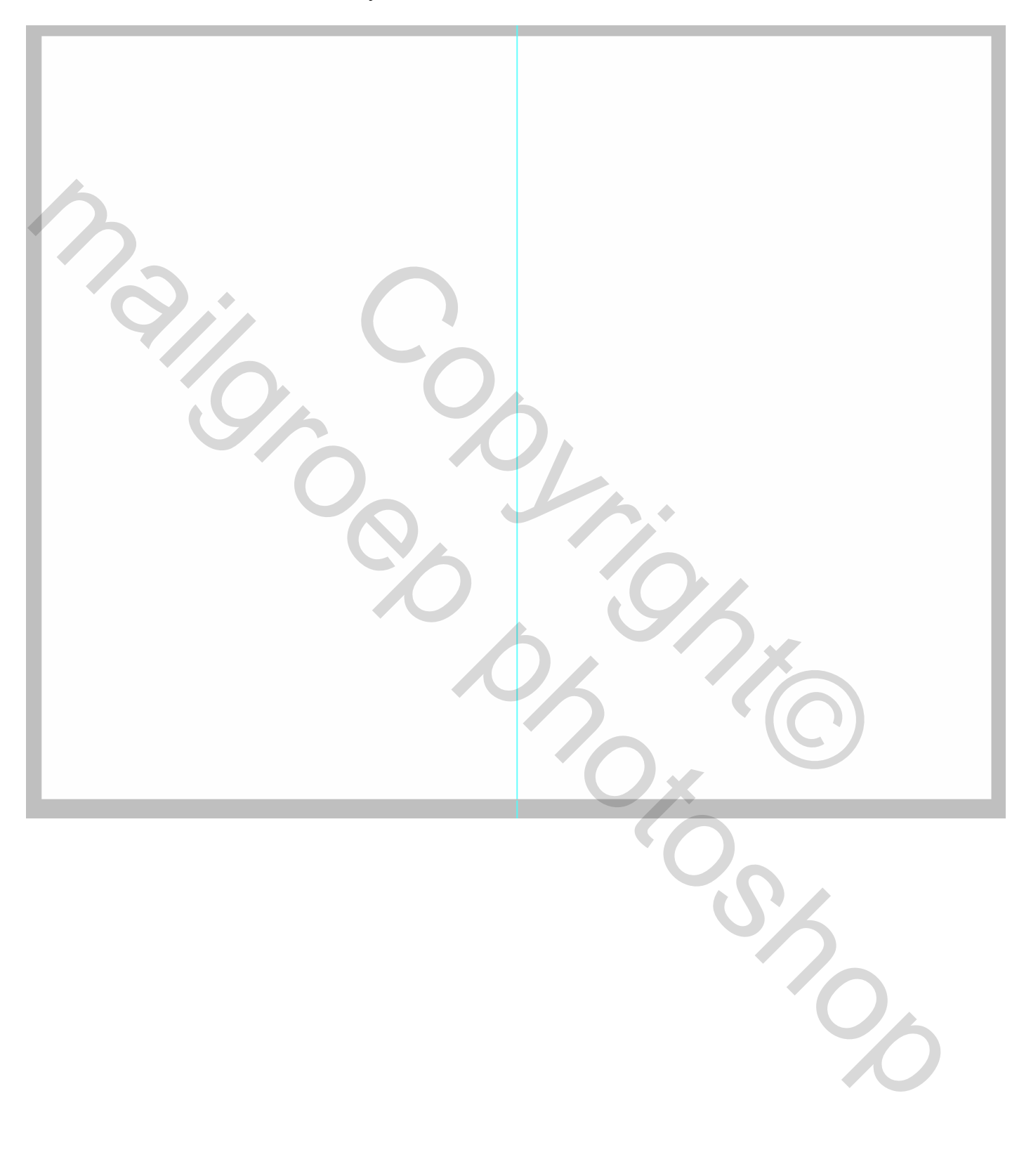

2) Nieuwe laag. Verf de achtergrond met een zacht penseel grootte mag je zelf bepalen probeer verschillende grootte volgens eigen smaak. Wel telkens op een nieuwe laag met verschillende kleuren verven. De gebruikte zijn : # 1f9adc (blauw), # f5ec64 (geel) en # c0f564 (Groen)

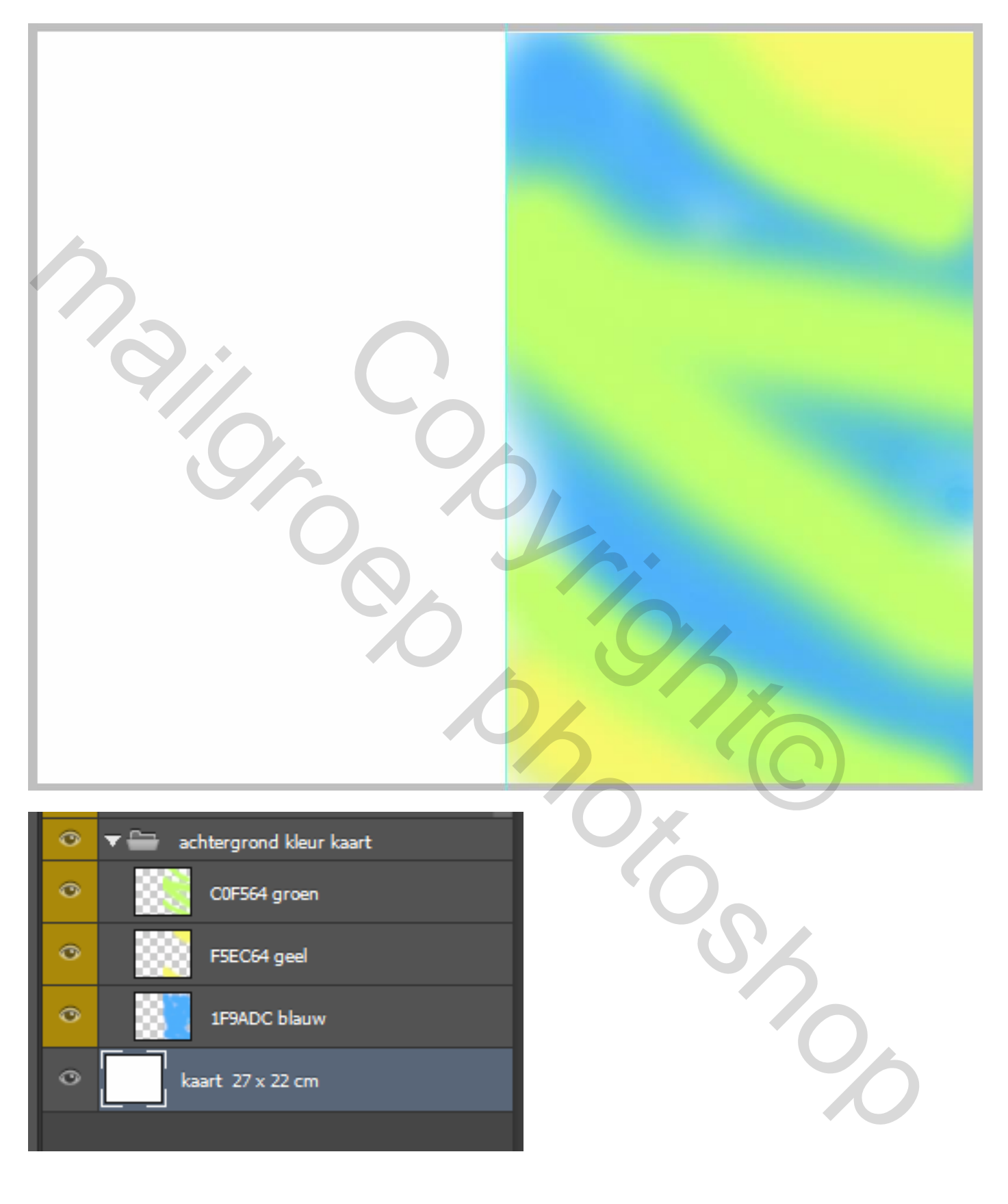

3) Nu op ieder laag de volgende filter toepassen "filter – schets – water papier "en gebruik de volgende instellingen zie afbeelding hier onder.

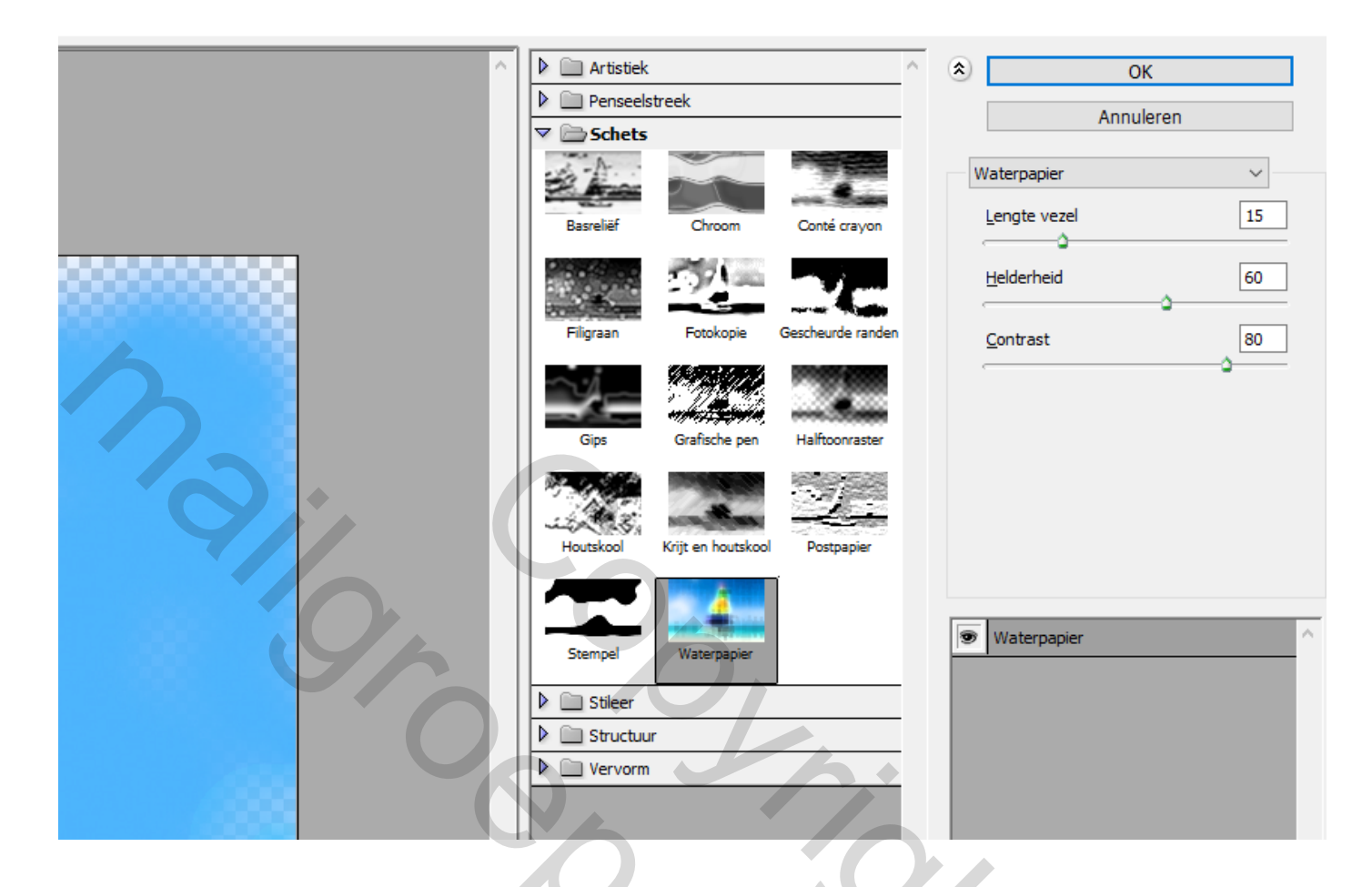

4) Nieuwe laag. Teken een ei " vorm toets " U " en maak nadien via laagstijl "een verloop "

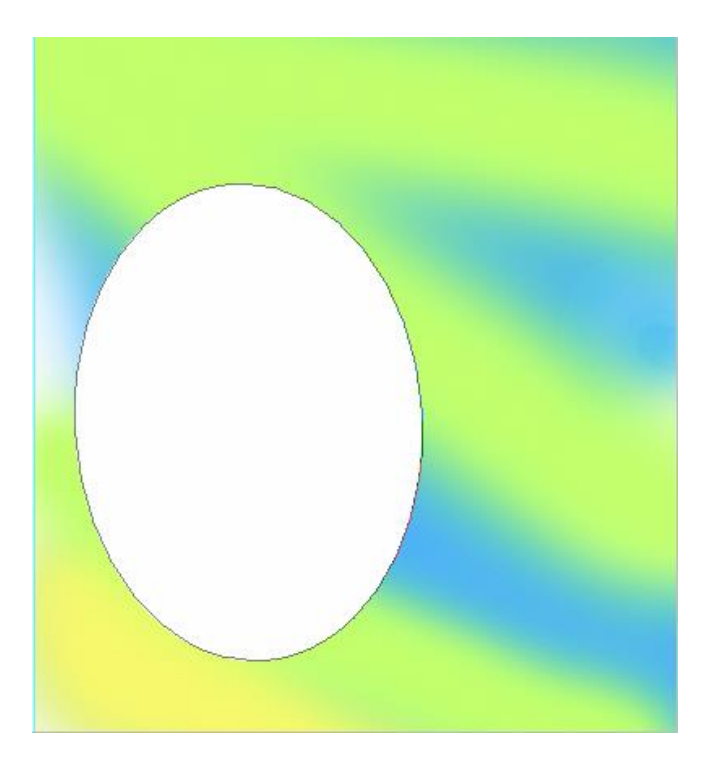

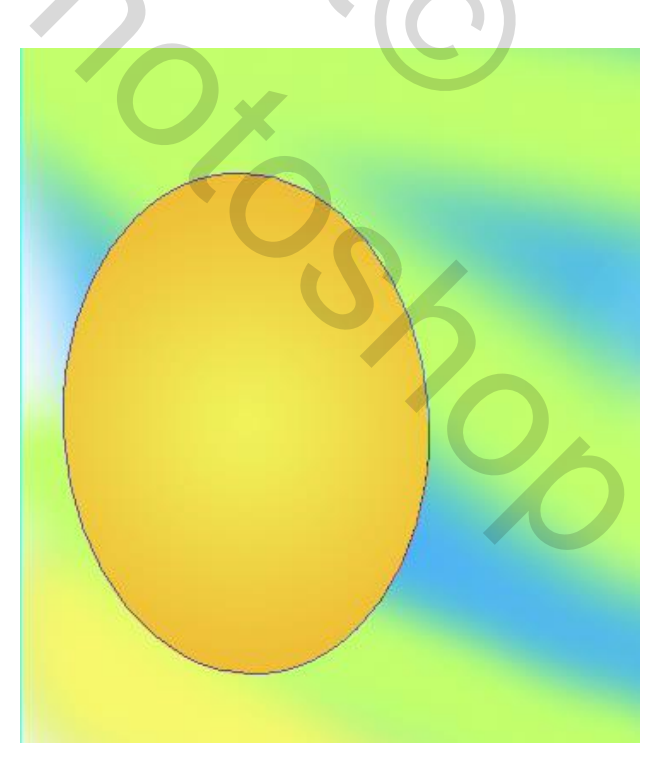

| Laagstijl                          |                                                     | ×                                      |  |  |
|------------------------------------|-----------------------------------------------------|----------------------------------------|--|--|
| Stijlen                            |                                                     | ОК                                     |  |  |
| Opties voor overvloeien: standaard |                                                     | Annuleren                              |  |  |
| Schuine kant en reliëf             |                                                     | Nieuwe stiil                           |  |  |
| Contour                            |                                                     | Weawe sciji                            |  |  |
| Structuur                          | Vendop:                                             |                                        |  |  |
| Lijn                               | Stijl: Radiaal V Uitlijnen met laa                  | ig i i i i i i i i i i i i i i i i i i |  |  |
| Schaduw binnen                     | Hoek: 90 °                                          |                                        |  |  |
| Gloed binnen                       |                                                     |                                        |  |  |
| 🗋 Satijn                           | Schaal:                                             |                                        |  |  |
| C Kleurbedekking                   | Tot standaardwaarden maken Standaardwaarden herstel | len                                    |  |  |
| Verloopbedekking                   |                                                     |                                        |  |  |
| Patroonbedekking                   |                                                     |                                        |  |  |
| Gloed buiten                       |                                                     |                                        |  |  |
| Slagschaduw                        |                                                     |                                        |  |  |
|                                    |                                                     |                                        |  |  |
|                                    |                                                     |                                        |  |  |
|                                    |                                                     |                                        |  |  |
|                                    |                                                     |                                        |  |  |
|                                    |                                                     |                                        |  |  |
|                                    |                                                     |                                        |  |  |

De gerbuikte kleuren F8EF52 - F7BD24

5) Nu gaan we een paar cirkeltjes tekenen "vorm toets U "op het ei. Wel telkens op een nieuwe laag en ander kleur. De gebruikte kleuren zijn FFFFFF wit - 0FC26F groen - E600A5 roos

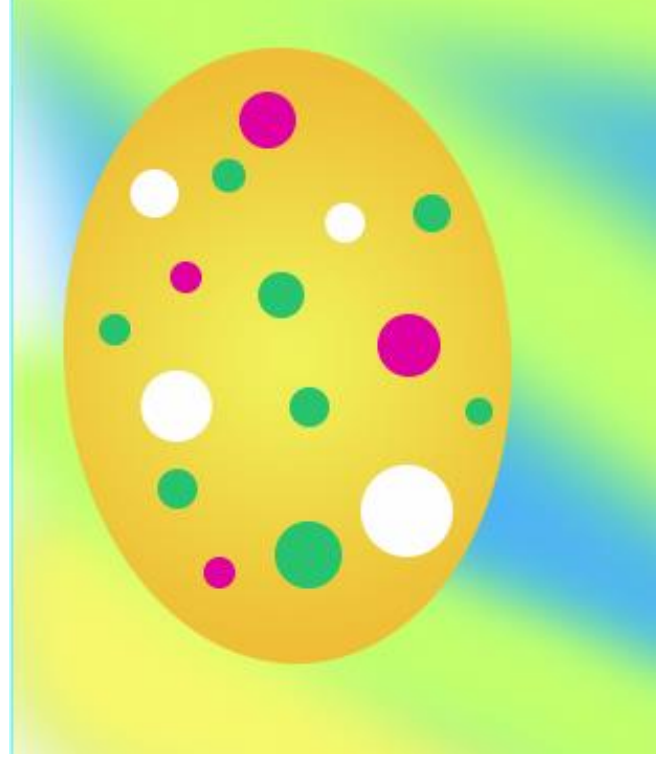

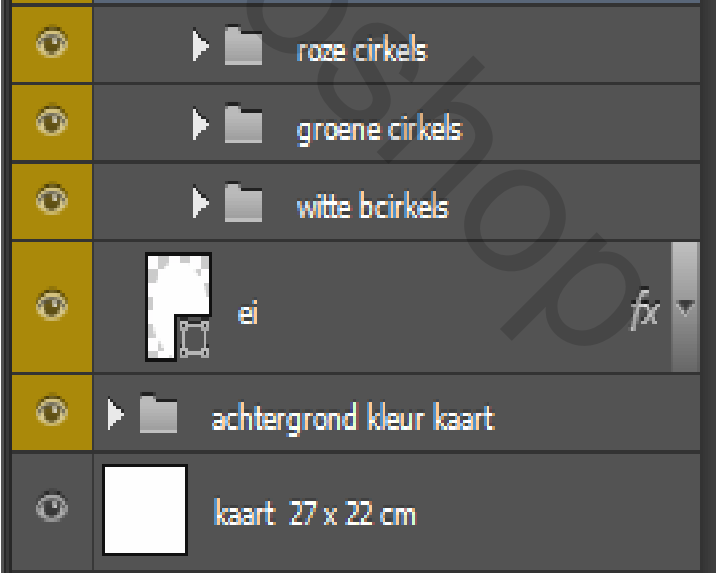

6) Nu gaan we de cirkels aan passen aan het ei. Selecteer alle lagen van de cirkels en lagen samenvoegen. Nadien selecteer transformatie kies in submenu "verdraaien " dan in het hoofmenu linker kant van je scherm daar selecteer je in het submenu van het woord verdraaien " bollend "

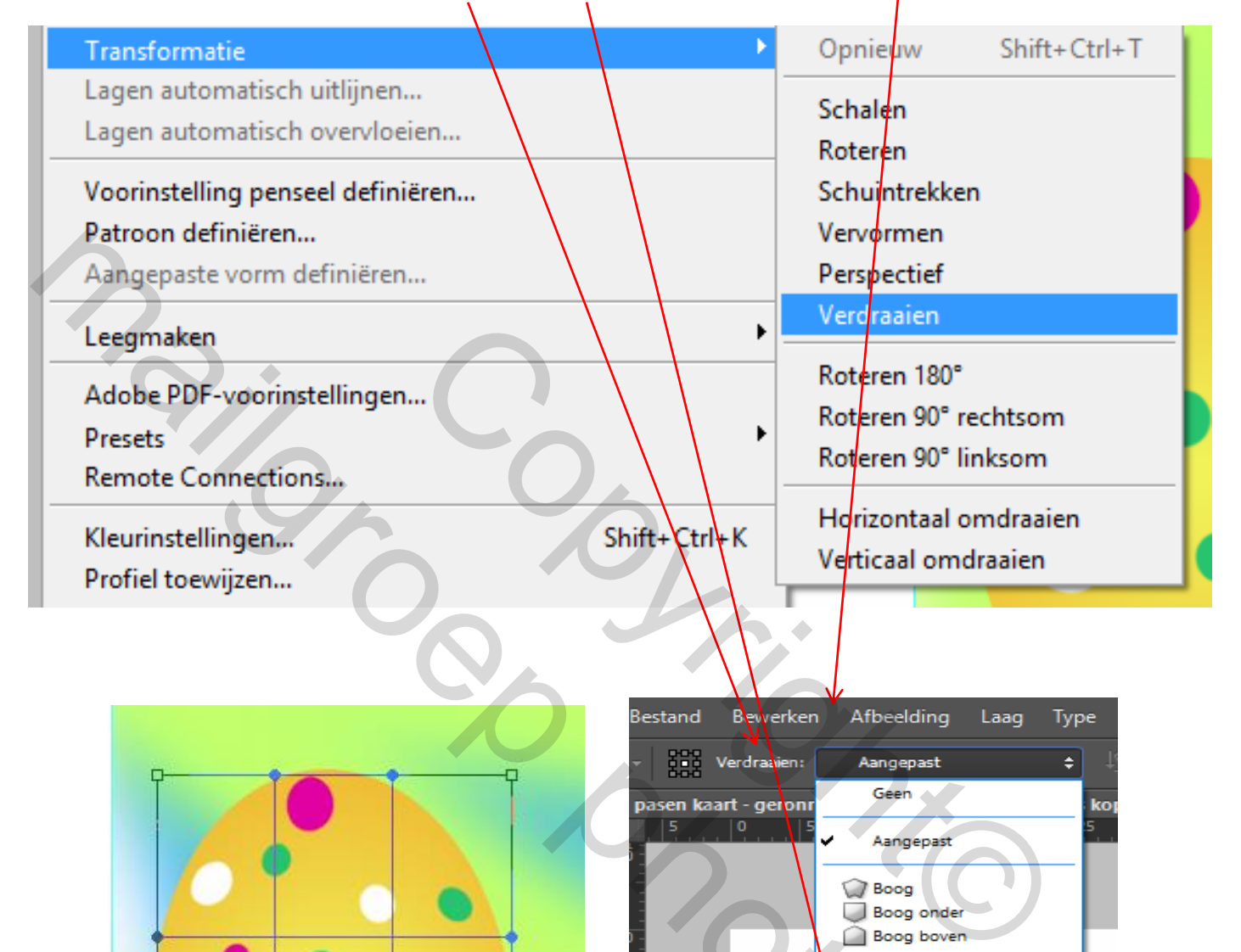

Poort Boller

Vlag Golf Vis Omhoog

Visoog Opblazen Samendrukken Draaien

Schelp omlaag
Schelp omhoog

Trek aan het bovenste punt beetje naar beneden om de laag van de cirkels aan te passen aan het ei. Klik op enter nadien. Zie voorbeelden. Nadien gaan we de zijkanten van de laag cirkels ook beetje aan passen aan het ei. Klik " Ctrl + T " dan klik met rechtermuis en selecteer verdraaien en trek een beetje aan de zijkanten Zie afbeelding 3

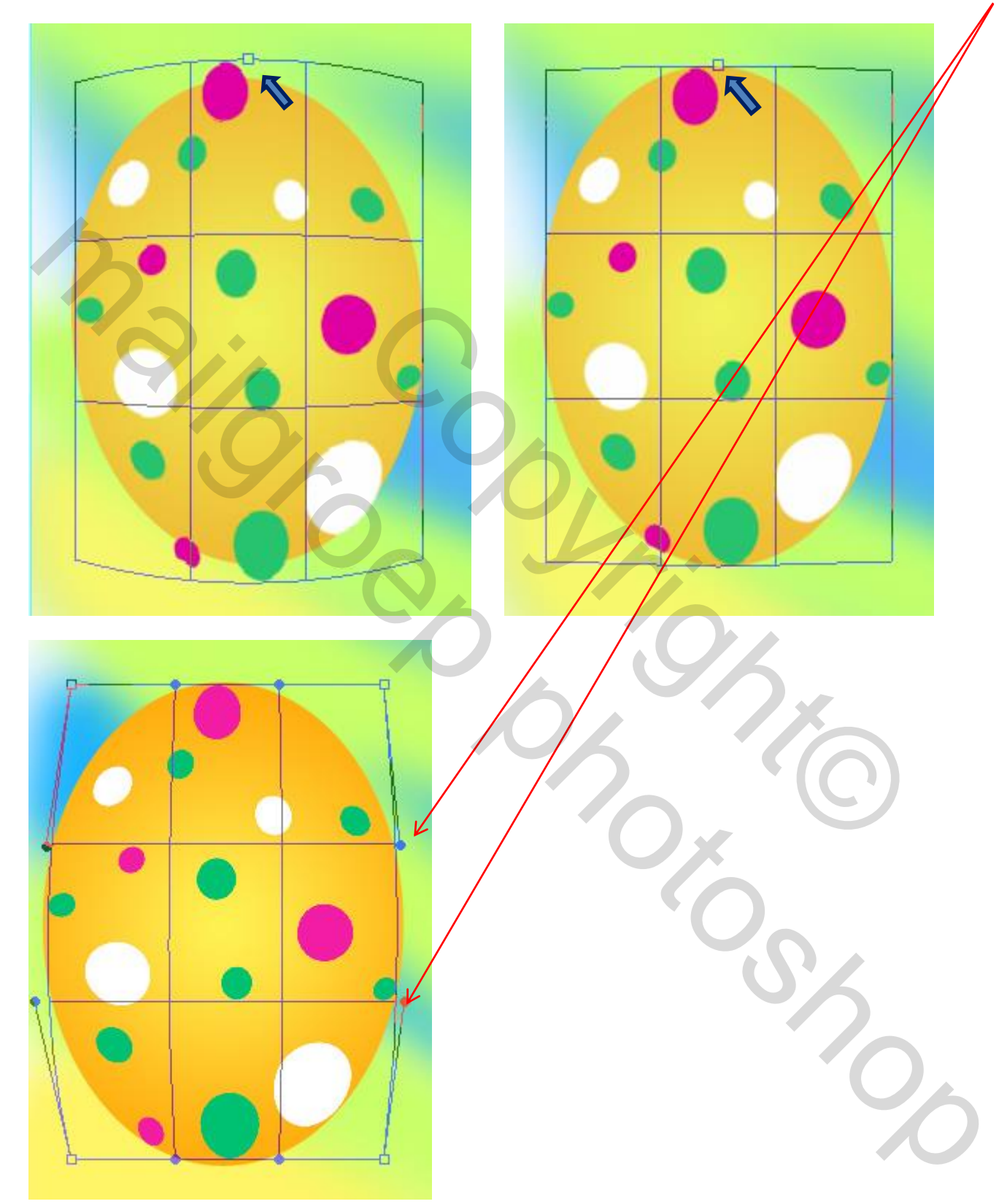

7) Nu gaan we een zachte schaduw maken op het ei. Gebruik selectie gereedschap " klik M " en teken een kleinere ei vorm zie voorbeeld

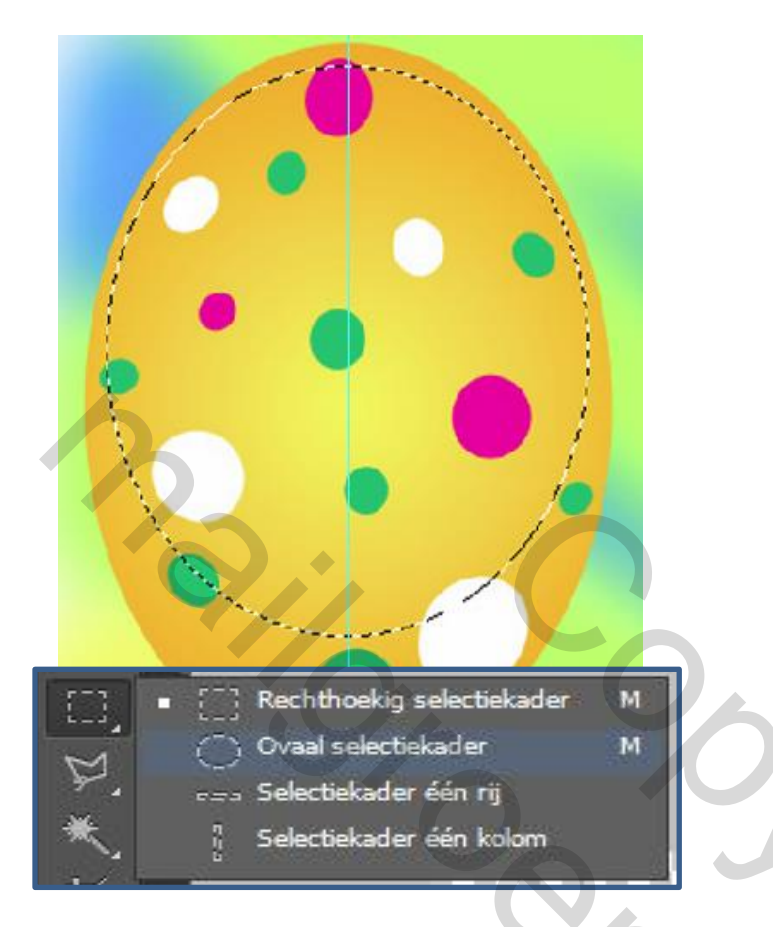

Maak nadien een nieuwe laag "shift + Ctrl + N " en vul deze laag met een zwarte – transpirant verloop

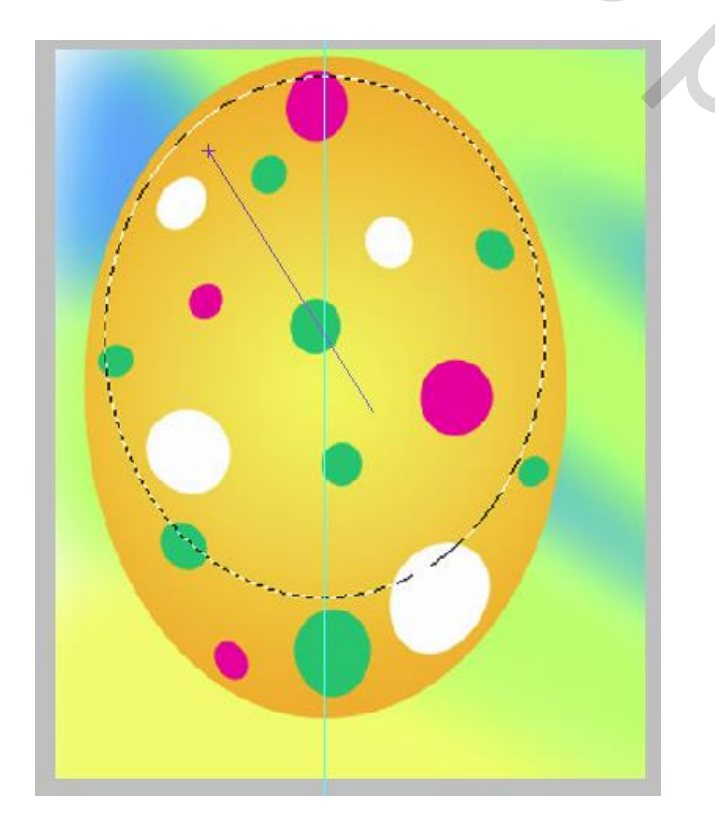

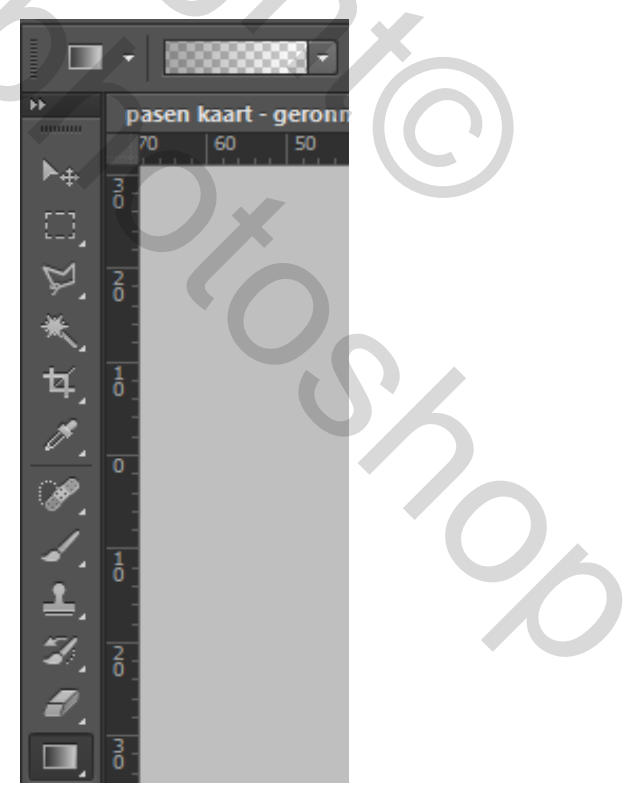

Nadien in overvloeimodus selecteer je zacht licht de dekking bepaal je zelf volgens eigen smaak.

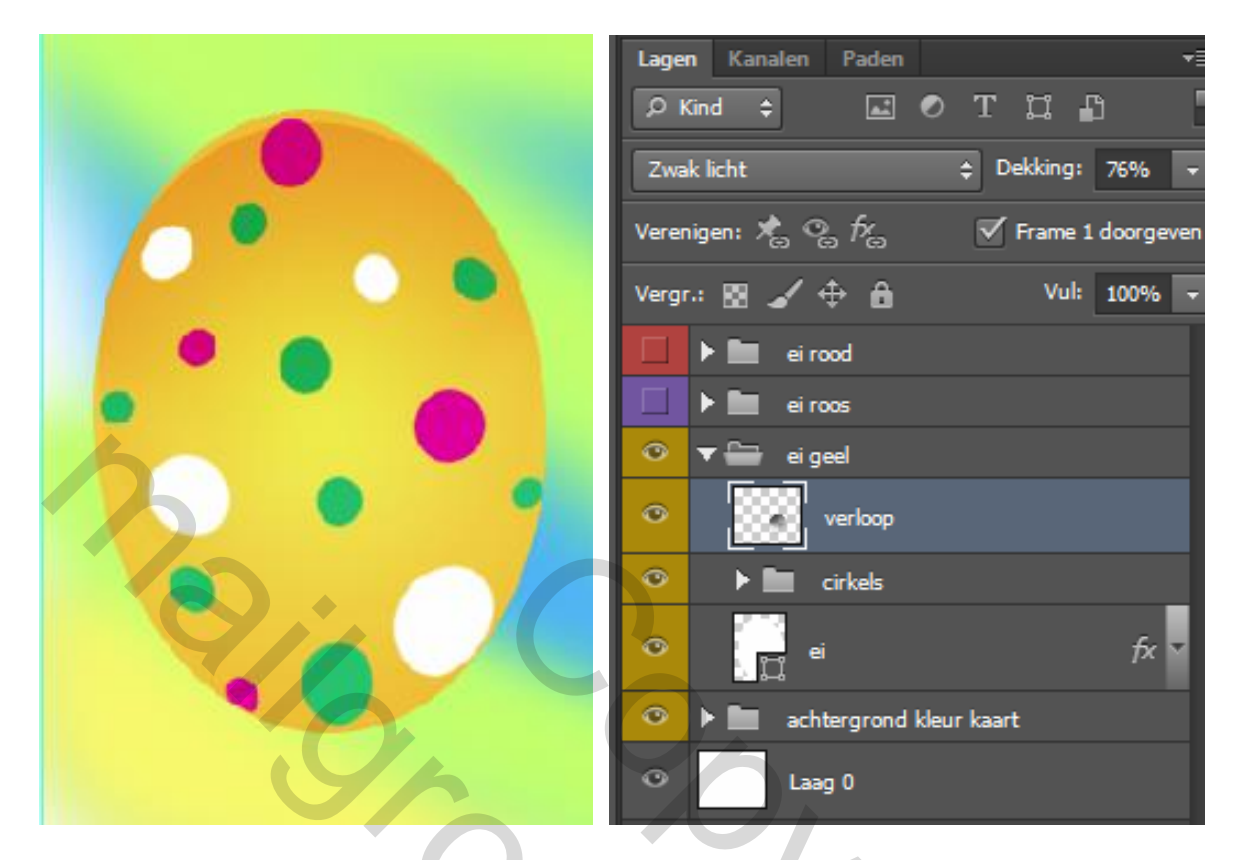

8) We zijn klaar met ons eerste ei. Nu kan je nog een paar eieren maken volgens eigen smaak en een eigen tekst erbij schrijven.

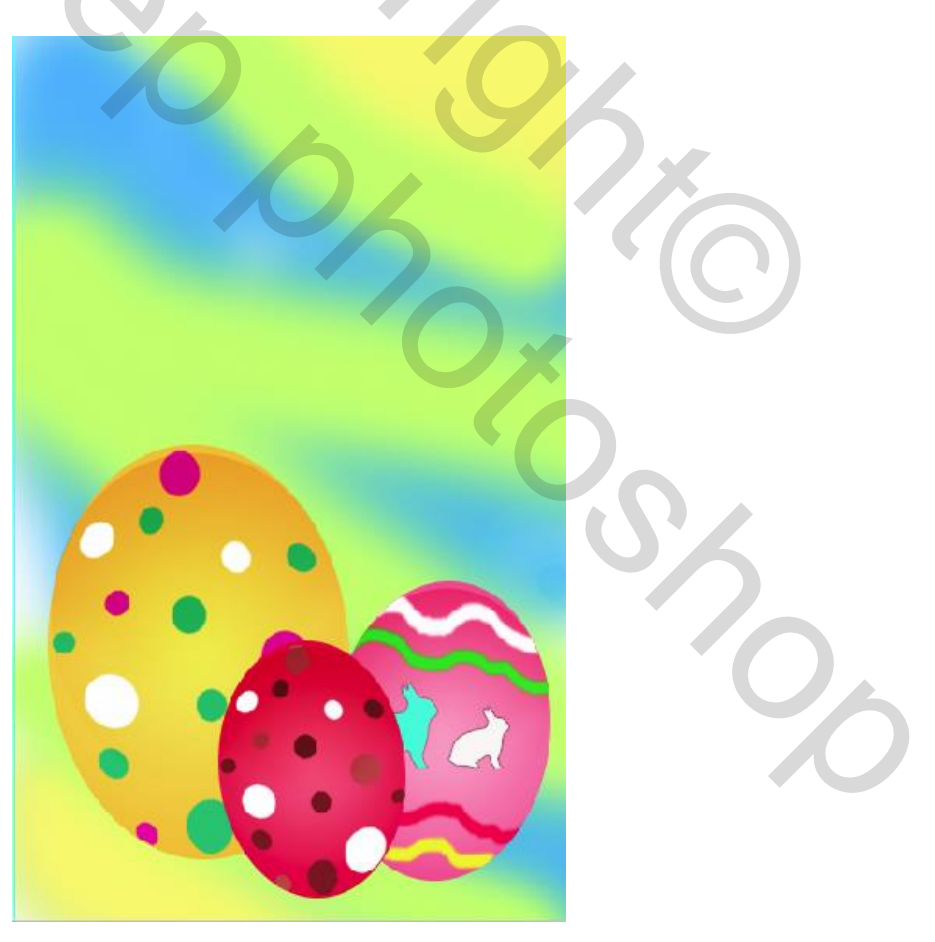

Met vriendelijk groeten,

Geronnymo

TIP :

Ik heb van het eerste ei een groep gemaakt. Deze een copie van gemaakt. In de copie laag heb ik de kleur van de cirkels met selectie gereedschap "W" toverstaf de cirkels geselecteerd en zo de kleuren veranderd. Ook de kleur van het ei via laagstijlen aangepast. Zo moest ik niet alles opnieuw tekenen.

| ۲ | ▶ 🖿 eirood               |    |
|---|--------------------------|----|
| ۲ | 🕨 🖿 ei roos              |    |
| ۲ | 🕨 🖿 ei geel              |    |
| 0 | achtergrond kleur kaart  |    |
| 0 | achtergrond              |    |
|   |                          |    |
| ۲ | ▼ 🚍 / ei rood            |    |
| ۲ | verloop                  |    |
| ۲ | ▶ 🖿 cirkels              |    |
| ۲ | ei fx                    |    |
| ۲ | 🔻 🚍 ei roos              |    |
| ۲ | konijn wit fx            | 92 |
| ٢ | konijn blauw fx 🗸        |    |
| ۲ | verloop                  |    |
| ۲ | 🕨 🖿 strepen kopie 1 laag |    |
|   | 🕨 🖿 strepen              |    |
| ۲ | ei fx 🔻                  | Sz |
| ۲ | ▼ 🚔 ei geel              |    |
| ۲ | verloop                  | 0  |
| ۲ | 🕨 🖿 cirkels              |    |
| ۲ | ei fx ▼                  |    |